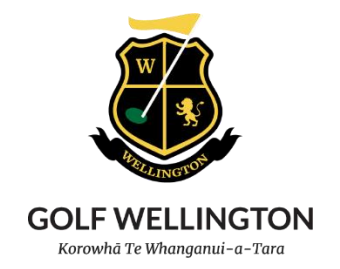

## **Golf Wellington Incorporated**

#### Interclub

For Team Captains

The following is a simple guide to help you as a Team Captian ensure that your players have a GWI player registration, load your teams and load your results when you are the 'home' team.

If you would like further assistance, please email: office@wgi.co.nz

All the best for the season.

### Contents

| Register as a Player               | 2 |
|------------------------------------|---|
| Loading a Team – For Team Captains | 3 |
| How to enter a Team                | 3 |

# Register as a Player

Every player must be registered on the Golf Wellington website. You will not be able to set up your team correctly if a player is not registered.

Make sure every player on your team visits interclub.golfwellington.co.nz

Go to 'Register' at the top right of the screen.

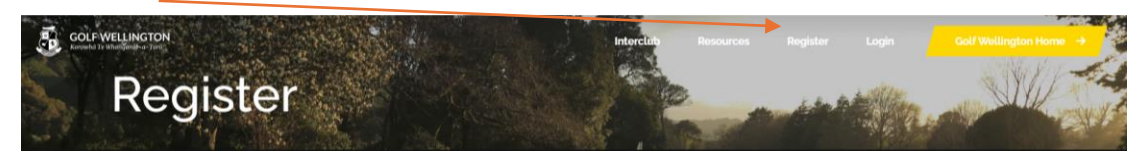

Complete the fields, and select 'Register'.

| COLF WELLINGTON |                                            | Interclub | Resou | ces            | Register | Login | Golf Wellington Home →   |
|-----------------|--------------------------------------------|-----------|-------|----------------|----------|-------|--------------------------|
|                 | Name                                       |           |       |                | 19.1     | C all |                          |
|                 | Enter your name                            | 1         |       | 1942           |          | 1     | Dr. Franks               |
|                 | Email address                              |           |       |                |          |       | China and                |
|                 | name@example.co.nz                         |           |       |                | Ser 1    |       |                          |
|                 | Select your club                           |           |       |                |          | d     |                          |
|                 | - Please select your club -                |           | ~     |                |          | TON   |                          |
|                 | NZ Golf ID Number                          |           |       |                |          | 7.    |                          |
|                 | e.g. 343 123                               |           |       | 1              |          | 17-1  |                          |
|                 | Select the type of golf you intend to play |           |       |                | -        |       | COMPANY                  |
|                 | - Please Select -                          |           |       | 2              |          |       | Construction of the same |
|                 | Regi                                       | ster      |       | and the second |          |       |                          |
|                 |                                            |           |       | 1              |          |       | State States             |

Once completed correctly, your registration will be confirmed by the below page:

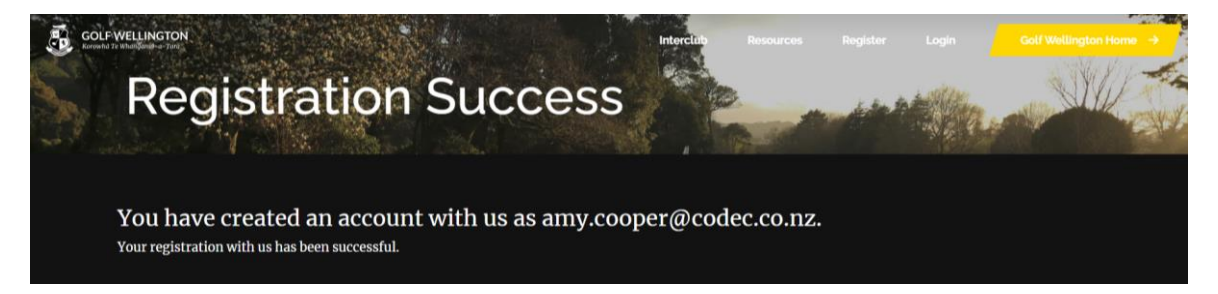

If, for any reason, a member of your team is not able to do this – contact <u>office@wgi.co.nz</u> and we will set up an account for them. Please note that this is only in difficult circumstances such as, the player not having an email address or internet connection.

# Loading a Team – For Team Captains

As a Team Captain, you are responsible for entering your team <u>prior</u> to the match , each week.

You will receive a reminder email if this is not done by the deadline (2 days prior to the match taking place)

### How to enter a Team

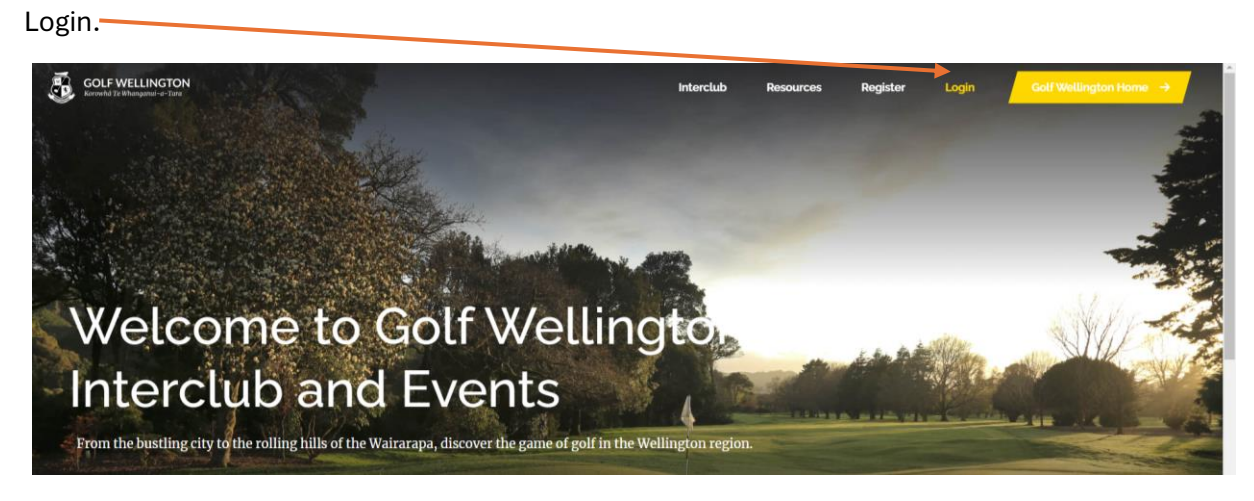

#### Enter your email, and password.

| GOLF V<br>Kerowithd Te | VELLINGTON<br>Mbaugunit Titre                                                                                                    | Interclub | Resources | Register | Login      | Golf Wellington Home |
|------------------------|----------------------------------------------------------------------------------------------------|-----------|-----------|----------|------------|----------------------|
|                        | Login (Team Captains only)<br>Login with your email address and password below<br>Logins are currently only available for Team Captains |           |           |          |            |                      |
|                        | Email Audress                                                                                                    |           |           |          |            |                      |
|                        | Password                                                                                                    |           |           |          | The second |                      |
|                        | Login                                                                                                    |           |           |          |            |                      |
|                        | Reset my Password                                                                                                    |           |           |          |            |                      |

Welcome to your 'home / profile' page.

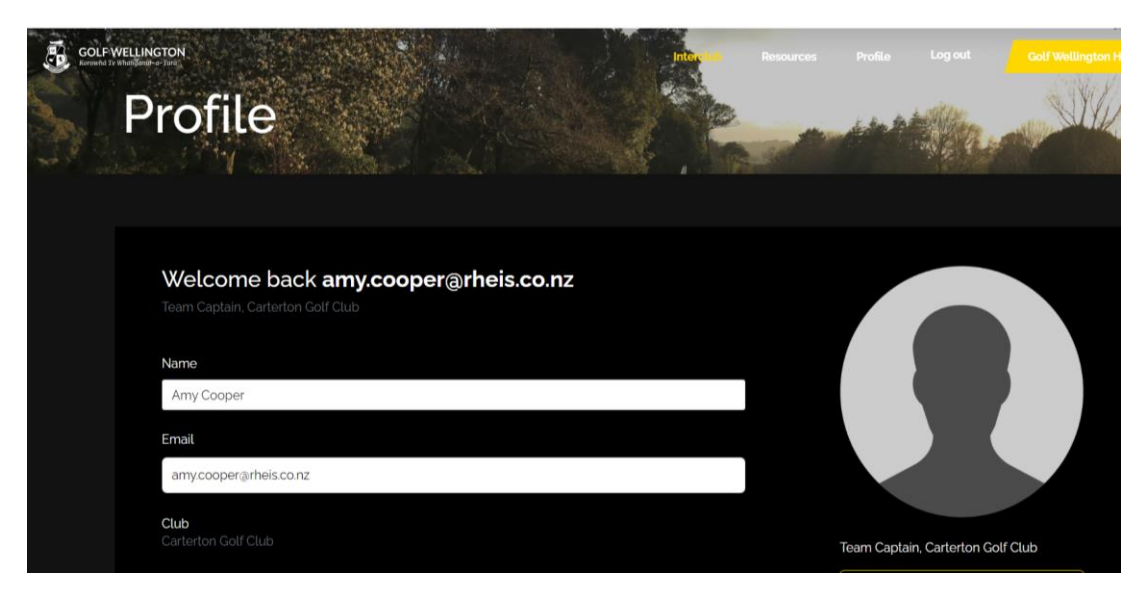

Select 'Interclub'.

Here, you will find 'Men's, Women's and Juniors' – select the option you want, and all the available divisions will list.

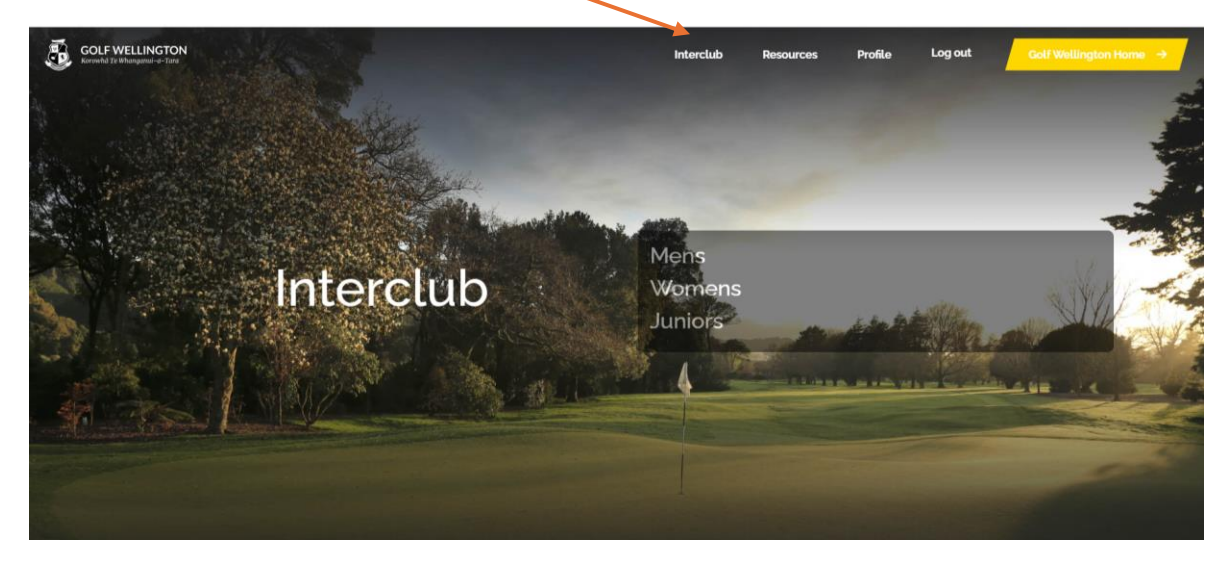

| ELLINGTON<br>hangamai-a-Yara |            |                                            | Interclub Re                  | sources Register Login        | Golf Welling |
|------------------------------|------------|--------------------------------------------|-------------------------------|-------------------------------|--------------|
| Round                        | Date       | Venue                                      | Home                          | Away                          |              |
| 1                            | 25/01/2025 | Wainuiomata Golf Club (tee time TBC)       | Wainuiomata Golf Club 🕕       | Miramar Golf Club 🕕           | View         |
| 1                            | 25/01/2025 | Manor Park Golf Sanctuary (tee time TBC)   | твс 🕧                         | Paraparaumu Beach Golf Club 🕧 | View         |
| 1                            | 25/01/2025 | Boulcott's Farm Golf Club (tee time TBC)   | Boulcott's Farm Golf Club ①   | Kapiti Golf Club 🕕            | View         |
| 2                            | 1/02/2025  | Kapiti Golf Club (tee time TBC)            | Kapiti Golf Club 🕧            | Wainuiomata Golf Club 🕧       | View         |
| 2                            | 1/02/2025  | Miramar Golf Club (tee time TBC)           | Miramar Golf Club 🕕           | TBC ①                         | View         |
| 2                            | 1/02/2025  | Paraparaumu Beach Golf Club (tee time TBC) | Paraparaumu Beach Golf Club 🕕 | Boulcott's Farm Golf Club 🕕   | View         |
| 3                            | 15/02/2025 | Kapiti Golf Club (tee time TBC)            | Kapiti Golf Club 🕧            | твс ①                         | View         |
| 3                            | 15/02/2025 | Boulcott's Farm Golf Club (tee time TBC)   | Boulcott's Farm Golf Club 🕧   | Wainuiomata Golf Club 🕧       | View         |
| 3                            | 15/02/2025 | Paraparaumu Beach Golf Club (tee time TBC) | Paraparaumu Beach Golf Club 🕧 | Miramar Golf Club ()          | View         |

Select the Match that that is right for you, by clicking the 'View'' button

Once selected, your Team Form will appear – please enter your team members, by clicking 'Select Player' and typing their name.

| GO and | LE WELLINGTON                                   |                             | Interclub | Resources | Profile | Log out | Golf Wellington Home | • |
|--------|-------------------------------------------------|-----------------------------|-----------|-----------|---------|---------|----------------------|---|
|        |                                                 |                             |           |           |         |         |                      |   |
|        | Home > Interclub Divisions > Carterton Golf Clu | ıb v Karori Golf Club on 22 | 2/03/2025 |           |         |         |                      |   |
|        | Carterton Go<br>Tee time 1200 AM                | olf Club v Karori (         | Golf Club | on 22/0   | 03/202  | 25      |                      |   |
|        | Captain for the Hom                             | e Team                      |           |           |         |         |                      |   |
|        | Game Type                                       | Player(s)                   |           |           |         |         |                      |   |
|        | Singles                                         | Select player               |           |           |         |         |                      |   |
|        | Singles                                         | Select player               |           |           |         |         |                      |   |

As you begin typing, player names will appear.

| GOL<br>Korowił | f WELLINGTON<br>d Te Whanganui-a-Tara |                        |                             | Interclub | Resources | Profile | Log out | Golf Wellington Home | • • |
|----------------|---------------------------------------|------------------------|-----------------------------|-----------|-----------|---------|---------|----------------------|-----|
|                |                                       | Captain for the Home T | ēam                         |           |           |         |         |                      |     |
|                |                                       | Game Type              | Player(s)                   |           |           |         |         |                      |     |
|                |                                       | Singles                | Select a player             |           |           |         |         |                      |     |
|                |                                       | Singles                | Ashana Drawan<br>Asron Hoya |           |           | Î       |         |                      |     |
|                |                                       | Singles                | Aaron Didiako               |           |           |         |         |                      |     |
|                |                                       | Singles                | Aaron Chaderie              |           |           |         |         |                      |     |
|                |                                       | Singles                | Select player               |           |           | •       |         |                      |     |
|                |                                       | Singles                | Select player               |           |           |         |         |                      |     |

Once you have selected your team, click 'Confirm Selection'.

| COLF WELLINGTON Korvehi 2r Whatagamira-Tura | Interclub                          | Resources | Profile | Log out | Golf Wellington Home $\rightarrow$ |
|---------------------------------------------|------------------------------------|-----------|---------|---------|------------------------------------|
|                                             | AaronDislater                      |           |         |         |                                    |
|                                             | Assess Direl                       |           |         |         |                                    |
|                                             |                                    |           |         |         |                                    |
| Team Ball / Foursomes                       | Aaron charteris-                   |           |         |         |                                    |
|                                             | Faron Cage                         |           |         |         |                                    |
|                                             |                                    |           |         |         |                                    |
| Team Ball / Foursomes                       | Teron Enland                       |           |         |         |                                    |
|                                             |                                    |           |         |         |                                    |
|                                             |                                    |           |         |         |                                    |
| Team Ball / Foursomes                       | - Autom Romdon                     |           |         |         |                                    |
|                                             |                                    |           |         |         |                                    |
|                                             |                                    |           |         |         |                                    |
| Tee Time                                    |                                    |           |         |         |                                    |
|                                             | Confirm Selections                 |           |         |         |                                    |
|                                             |                                    |           |         |         |                                    |
|                                             |                                    |           |         |         |                                    |
| The full team sh                            | eet for this match is not vet view | vable     |         |         |                                    |
| The full tearn si                           | leet to this materia not yet view  | cibro.    |         |         |                                    |

Whilst here, please confirm your Tee Time (if applicable).

When you have loaded / completed your Team sheet, you will be asked, again, to confirm.

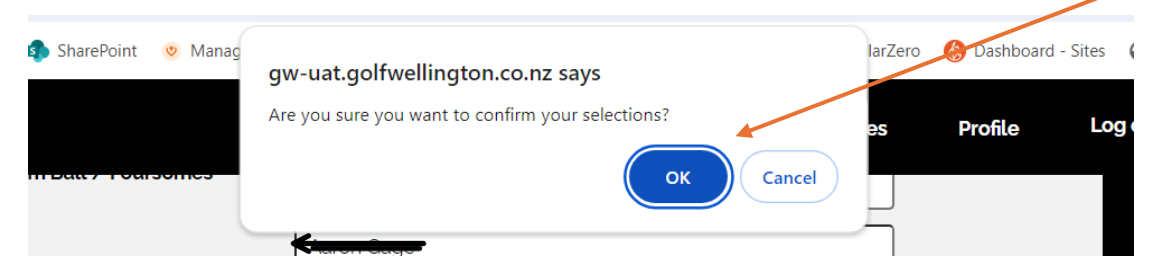

You have now, confirmed your Team.

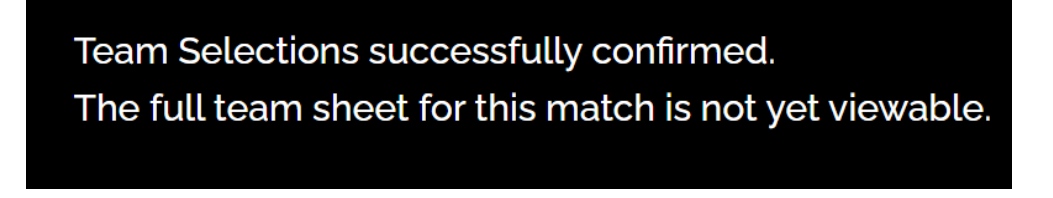

Best of luck!